جامعة 8 ماي **1945-** قالمة كلية الحقوق والعلوم السياسية قـسم الحـقوق

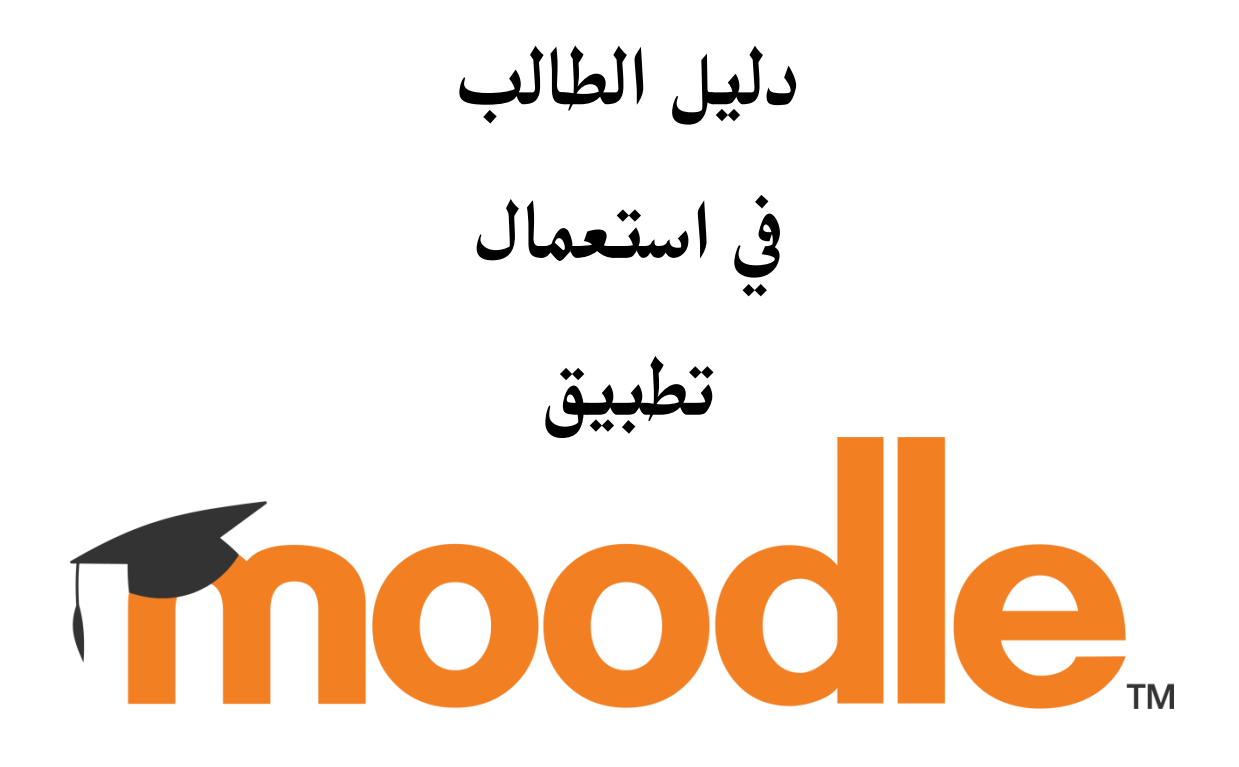

إعداد السيد : حسين بن الشيخ مساعد رئيس القسم للبيداغوجيا 1. تحميل التطبيق من متجر google play

يُمكن تحميل التطبيق مباشرة من خلال تصوير رمز الاستجابة السريعة عبر كاميرا الهاتف النقال.

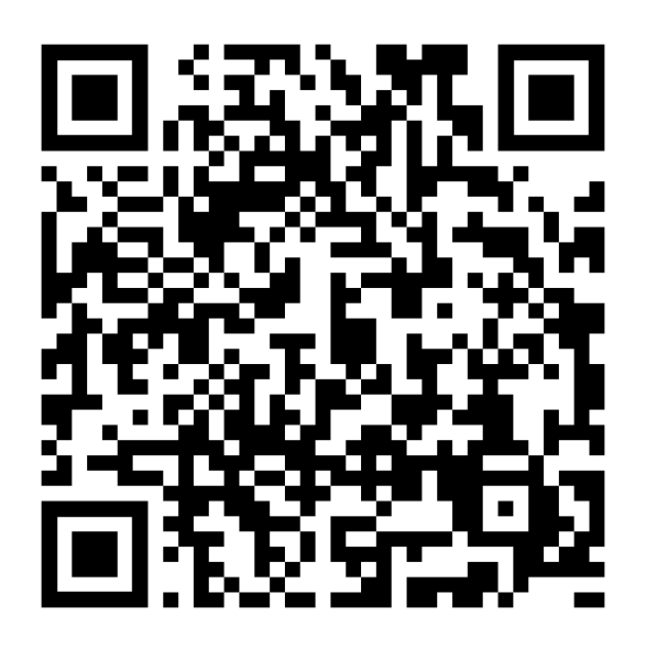

أو أنقر هنا مُباشرة للدخول الى صفحة البرنامج من خلال المتجر.

يجب أولا، اختيار صفتك كطالب.

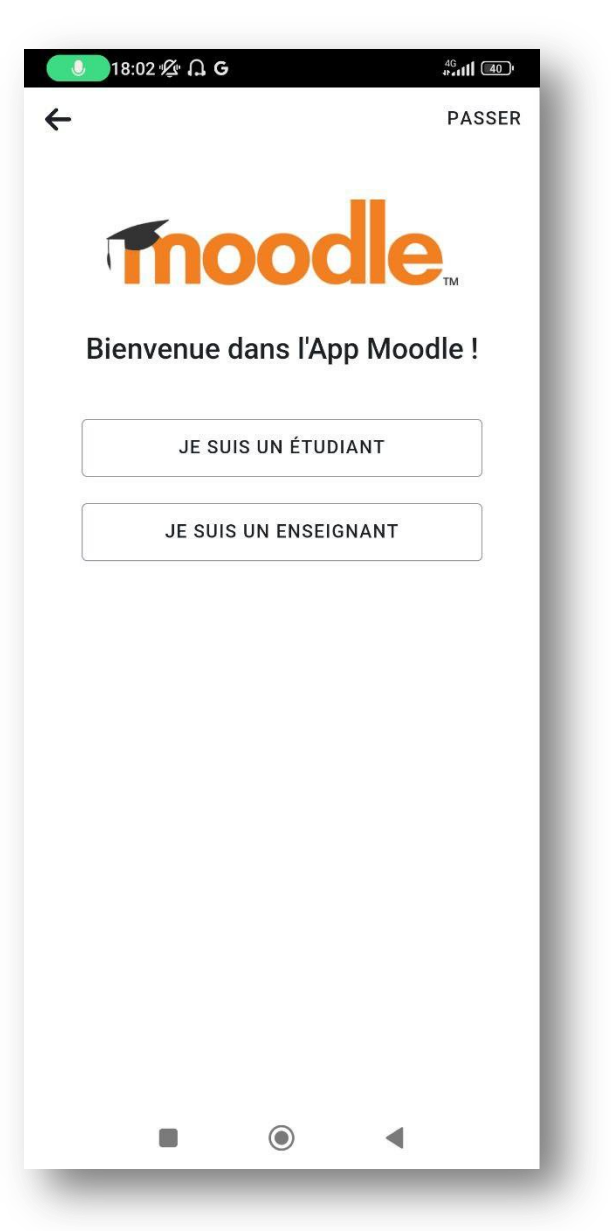

# ثم ، وضع عنوان moodle الخاص بجامعة 8 ماي 1945 https://elearning.univ-guelma.dz/

| Thoodle                             |
|-------------------------------------|
| موقعك<br>https://campus.example.edu |
| أو                                  |
| QR إمسح ترميز                       |
| <u>أتحتاج إلى المساعدة؟</u>         |
|                                     |
|                                     |

نختار حساب الجامعة من القائمة من خلال عبارة التصل بموقعك بالشكل التالي :

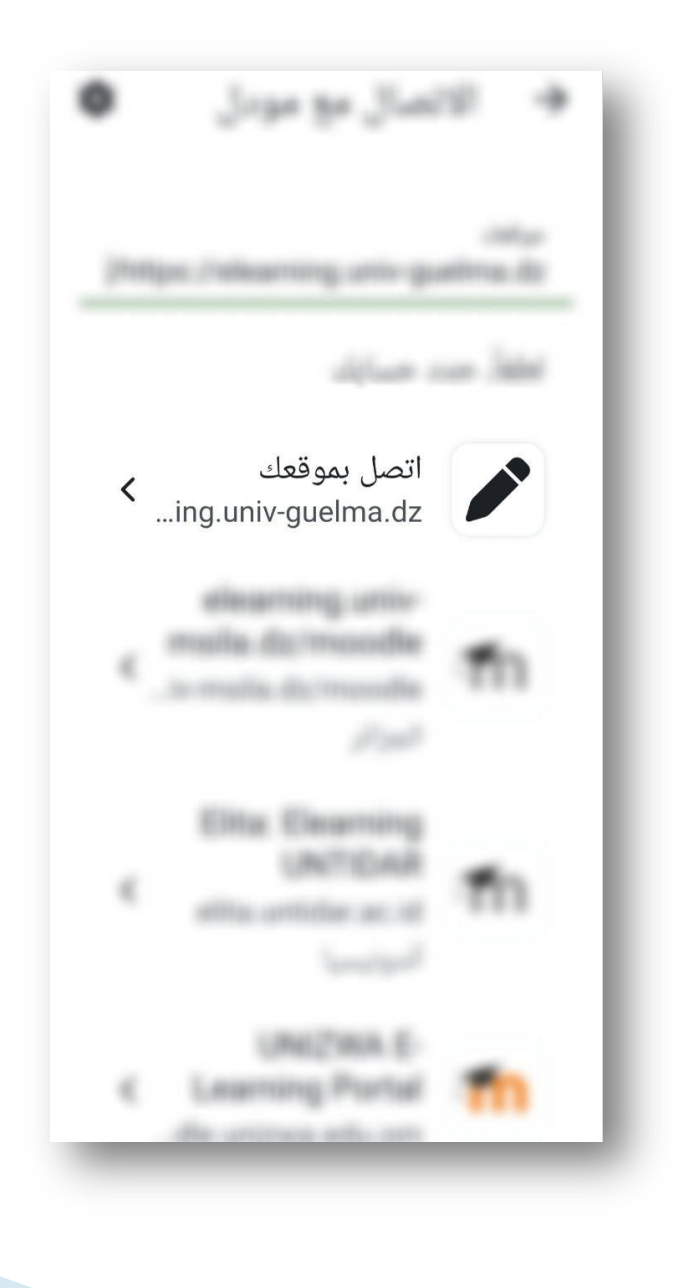

بعد اختيار حساب الجامعة، حان الوقت لإضافة المعلومات الخاصة بحسابكم (اسم المستخدم وكلمة المرور) والذي قمتم بتسلمه من طرف الادارة في وقت سابق. بالنسبة لطلبة السنة الاولى الجدد يُمكن في حالة نسيان معلومات الحساب الاتصال بمكتب السنة الاولى وسيتم تزويدكم بمعلومات الدخول . بالنسبة لبقية الطلبة ، في حال وجود أى إشكال الرجاء الاتصال بالموظف المختص بالأمور التقنية في الطابق الأرضى. يجب دائما، وضع اسم المستخدم وكلمة المرور مثلما تم تسليمها بالحروف الصغيرة والكبيرة دون ترك مسافات بين الاحرف والارقام. بعد وضع معلومات الحساب الخاص بكم نضغط على تسجيل الدخول

✓ تسجیل الدخ... ◊
♦
♦
♦
♦
♦
♦
♦
♦
♦
♦
♦
♦
♦
♦
♦
♦
♦
♦
♦
♦
♦
♦
♦
♦
♦
♦
♦
♦
♦
♦
♦
♦
♦
♦
♦
♦
♦
♦
♦
♦
♦
♦
♦
♦
♦
♦
♦
♦
♦
♦
♦
♦
♦
♦
♦
♦
♦
♦
♦
♦
♦
♦
♦
♦
♦
♦
♦
♦
♦
♦
♦
♦
♦
♦
♦
♦
♦
♦
♦
♦
♦
♦
♦
♦
♦
♦
♦
♦
♦
♦
♦
♦
♦
♦
♦
♦
♦
♦
♦
♦
♦
♦
♦
♦
♦
♦
♦
♦
♦
♦
♦
♦
♦
♦
♦
♦
♦
♦
♦
♦
♦
♦
♦
♦
♦
♦
♦
♦
♦
♦
♦
♦
♦
♦</li

| 3                                     | → تسجيل الدخ                                                                               |  |  |
|---------------------------------------|--------------------------------------------------------------------------------------------|--|--|
| T                                     | oodle                                                                                      |  |  |
| E-Le                                  | earning Guelma                                                                             |  |  |
| https://elearning.univ-guelma.dz      |                                                                                            |  |  |
|                                       | bencheikh.housseyn                                                                         |  |  |
|                                       |                                                                                            |  |  |
| 0                                     | ••••••••                                                                                   |  |  |
|                                       | تسجيل الدخول                                                                               |  |  |
| ••••••••••••••••••••••••••••••••••••• | تسجيل الدخول<br><u>هل نسيت اسم المستخدم</u><br><u>المرور؟</u>                              |  |  |
| <b>ک</b><br><u>ز أو کلمة</u><br>د؟    | تسجیل الدخول<br><u>هل نسیت اسم المستخدم</u><br><u>المرور؟</u><br>هل هذه هی المرة الأولی لك |  |  |

بمجرد الدخول الى التطبيق ، نختار الصفحة الرئيسية للموقع أعلاه .

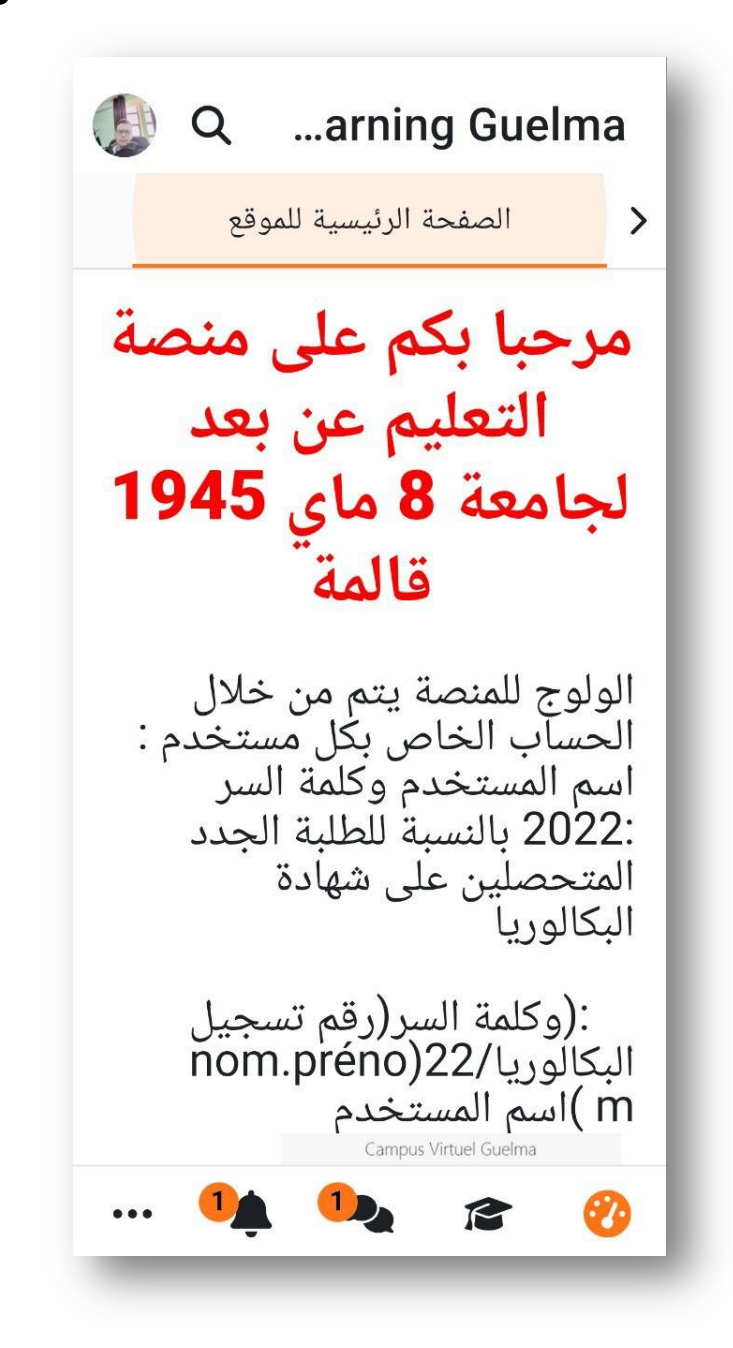

فى نهاية الصفحة ، نختار تصنيفات المقررات .

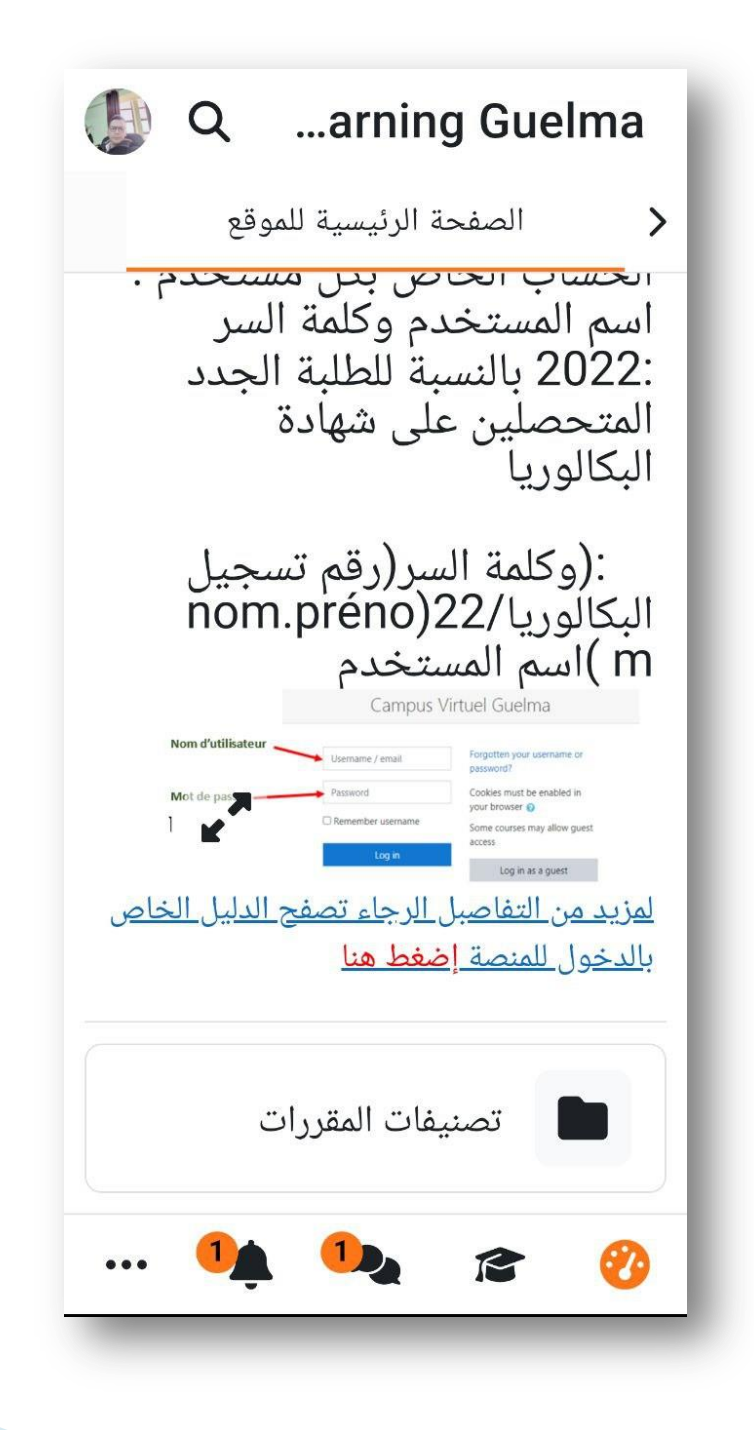

تظهر ، نختار السنة الجامعية الحالية 2023-2024

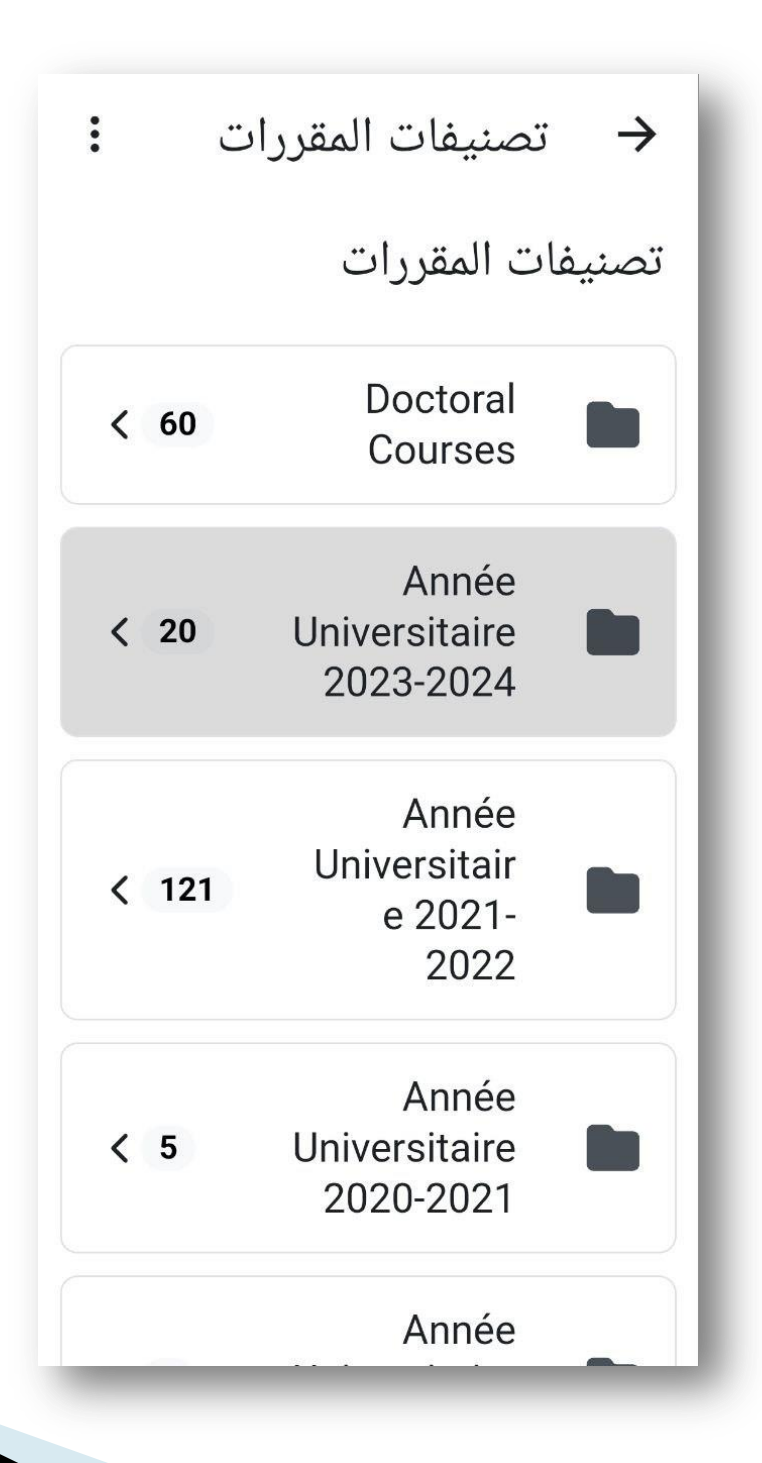

سوف تظهر جميع المقررات المُبرمجة في جامعتنا وعليه ، يختار الطالب الكلية الخاص به ( Faculté de droit et des sciences politiques).

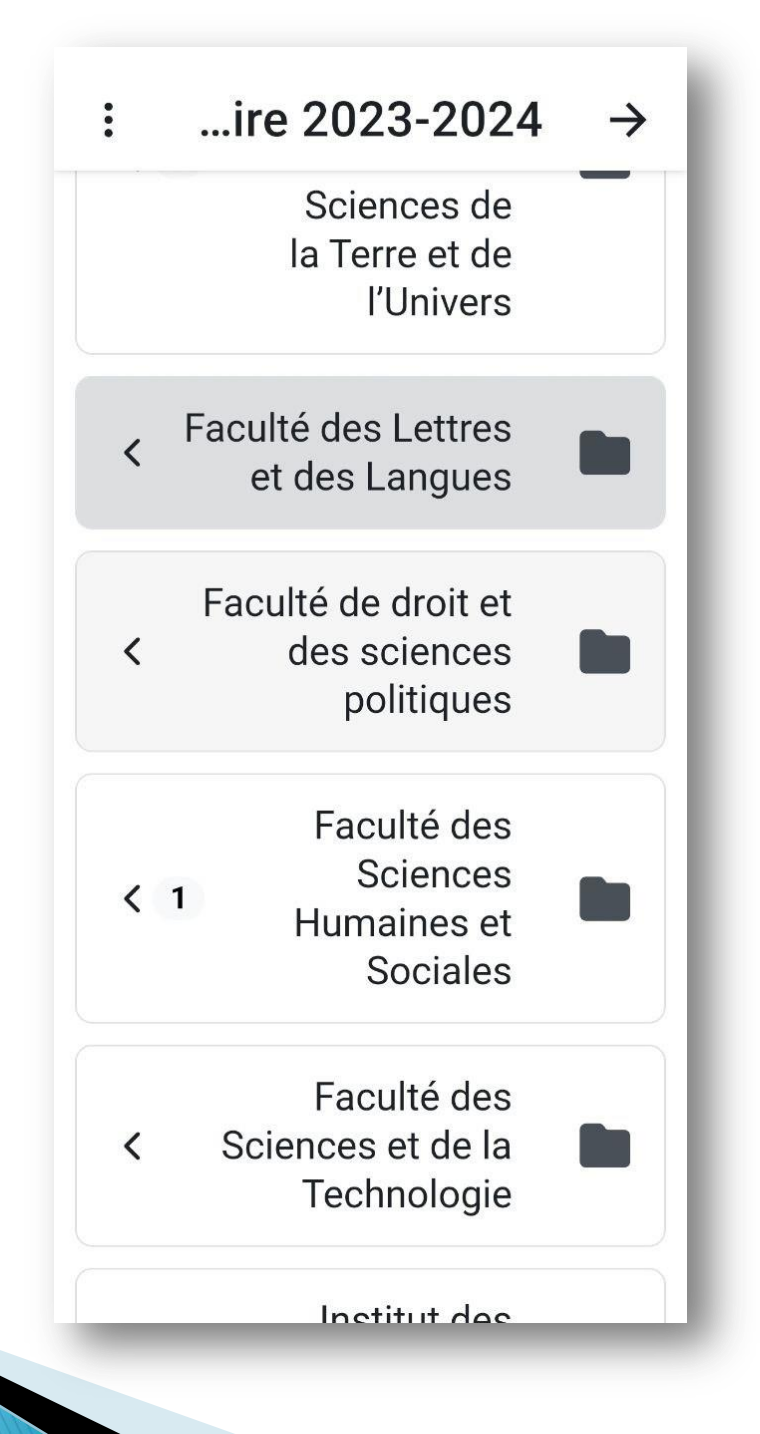

(

بعد ذلك ، يختار الطالب قسم الحقوق ( Département de Droit

> ...ces Politiques ••••  $\rightarrow$ Domaine Droit et **Sciences Politiques** تصنيفات المقررات Département < 2 des sciences politiques Département de < Droit

(

بعد ذلك ، يختار الطالب قسم الحقوق ( Département de Droit

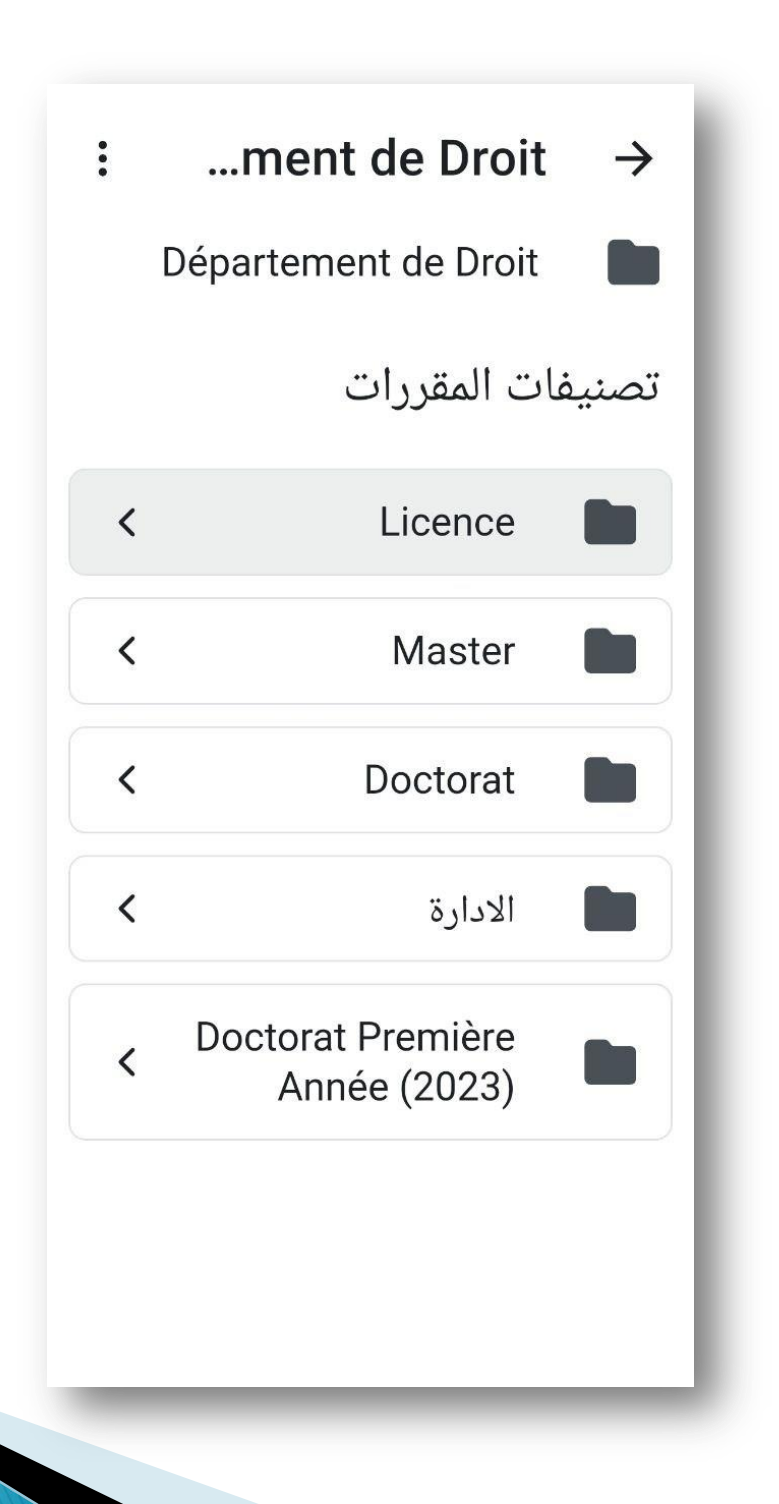

الخطوة الاولى : التسجيل في صفحة الادارة تطبيقا لسياسة الدولة ب صفر ورقة فإن الاعلانات الورقية لم تعد ممكنة ، وبهذا الشكل فإن كل الاعلانات التي تضعها الادارة تكون عبر الخط بصفة حصرية .

يجب على كل طالب التسجيل في القسم الخاص بالإدارة بالشكل التالي :

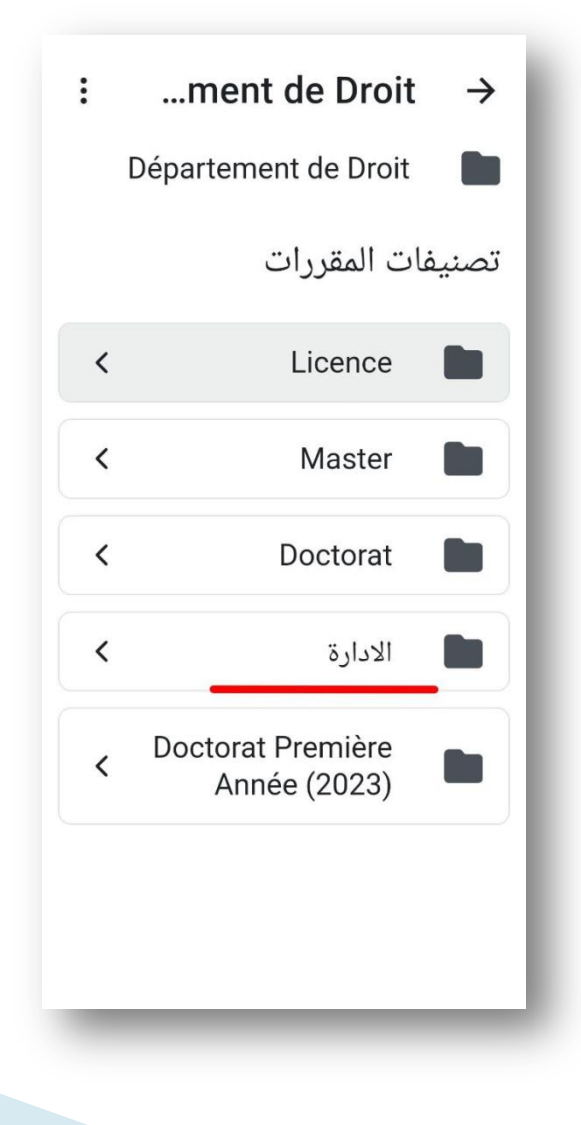

الخطوة الاولى : التسجيل في صفحة الادارة

نختار الاعلانات

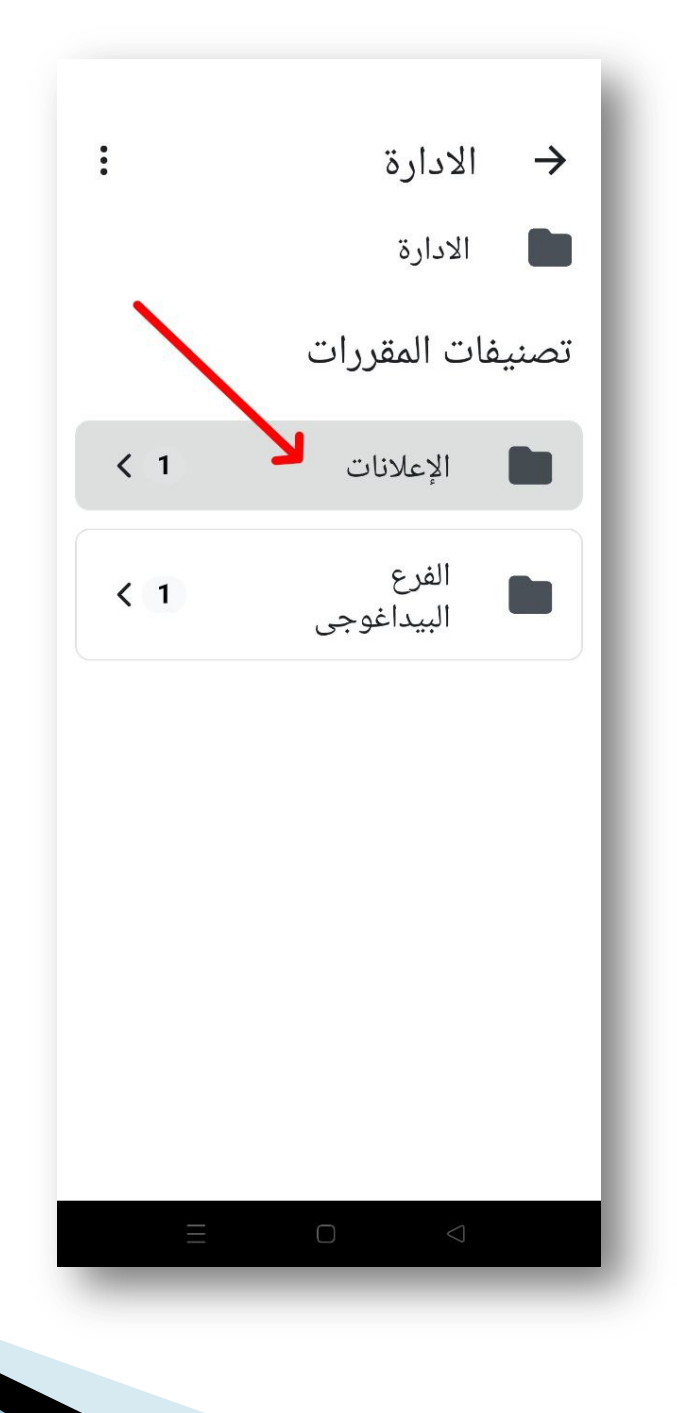

الخطوة الاولى : التسجيل في صفحة الادارة ثم نختار إعلانات الطلبة

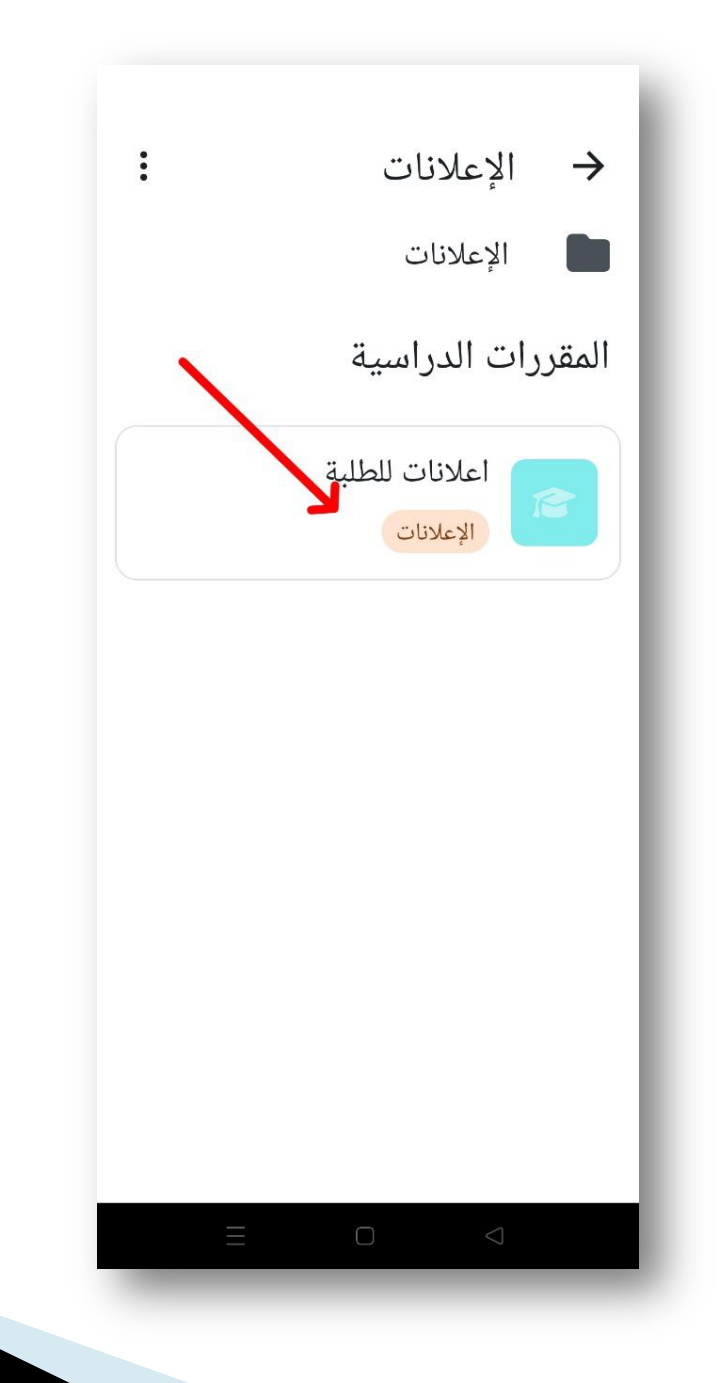

الخطوة الاولى : التسجيل في صفحة الادارة

ثم نختار عبارة ضمني الموجود أسفل الشاشة وبالتالي نكون قد اشتركنا في صفحة إعلانات الطلبة وبنفس الطريقة يمكن كذلك للطالب الاشتراك في صفحة البرامج والمداولات الخاصة بالإدارة .

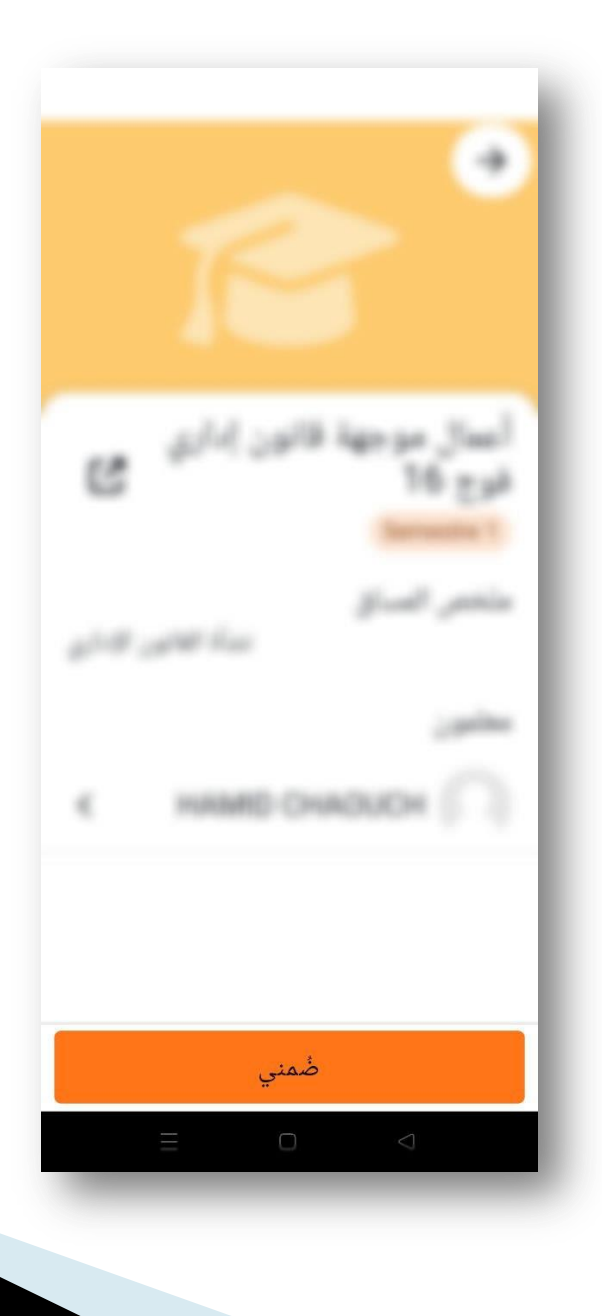

الخطوة الثانية: التسجيل في المواد الدراسية الخاصة بالطالب

يجب على الطالب الاشتراك في كل المواد الخاصة به سواء كانت محاضرات او تطبيقات وذلك ضمن المستوى الجامعي الذي يدرس فيه والفصيلة التي ينتمي اليها بالشكل التالي .

إذا كان الطالب على سبيل المثال يدرس في السنة الأولى ليسانس :

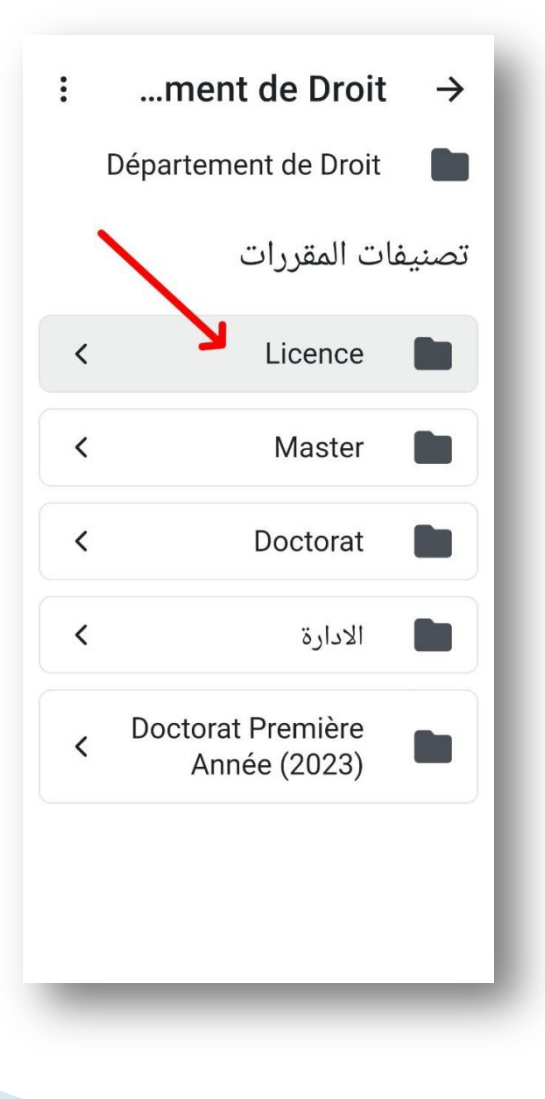

الخطوة الثانية: التسجيل في المواد الدراسية الخاصة بالطالب

#### نختار مستوى السنة الاولى حقوق

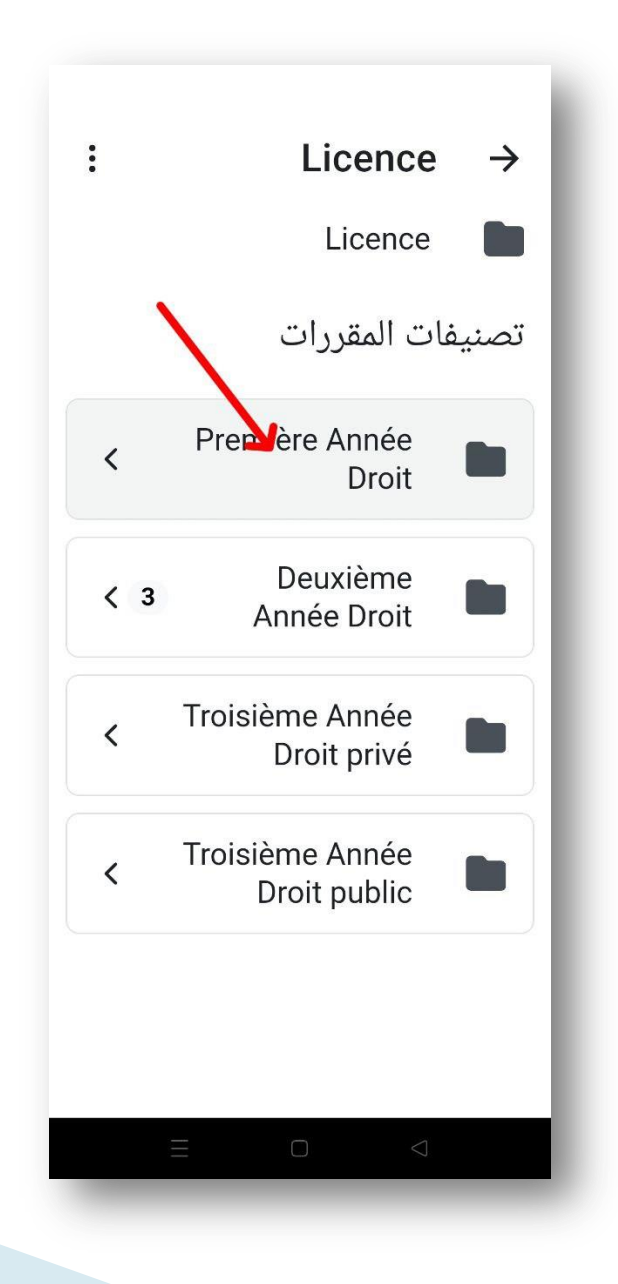

الخطوة الثانية: التسجيل في المواد الدراسية الخاصة بالطالب

ثم نختار السداسي الاول

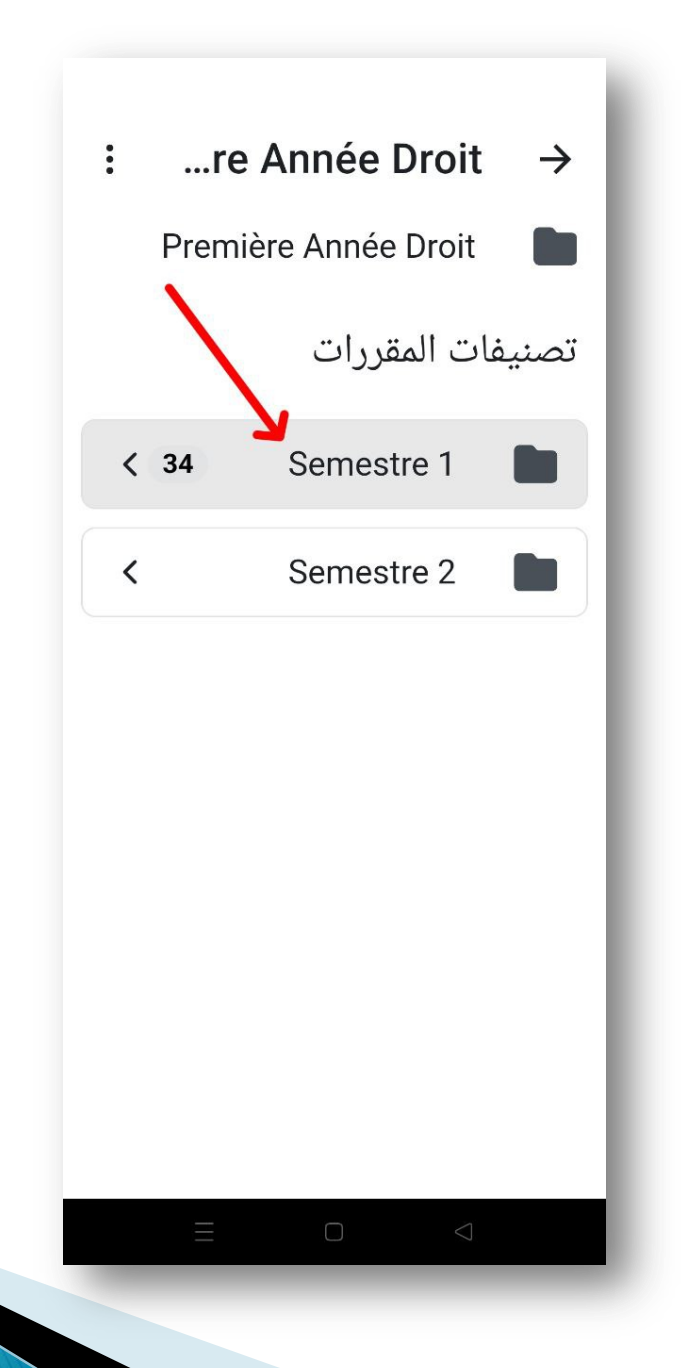

الخطوة الثانية: التسجيل في المواد الدراسية الخاصة بالطالب

تظهر جميع المقرارات ، وعلى الطالب أن يختار المقررات التي يدرسها سواء المحاضرات (الفصيلة الخاصة به) او الاعمال الموجهة (الفوج الذي ينتمي اليه)

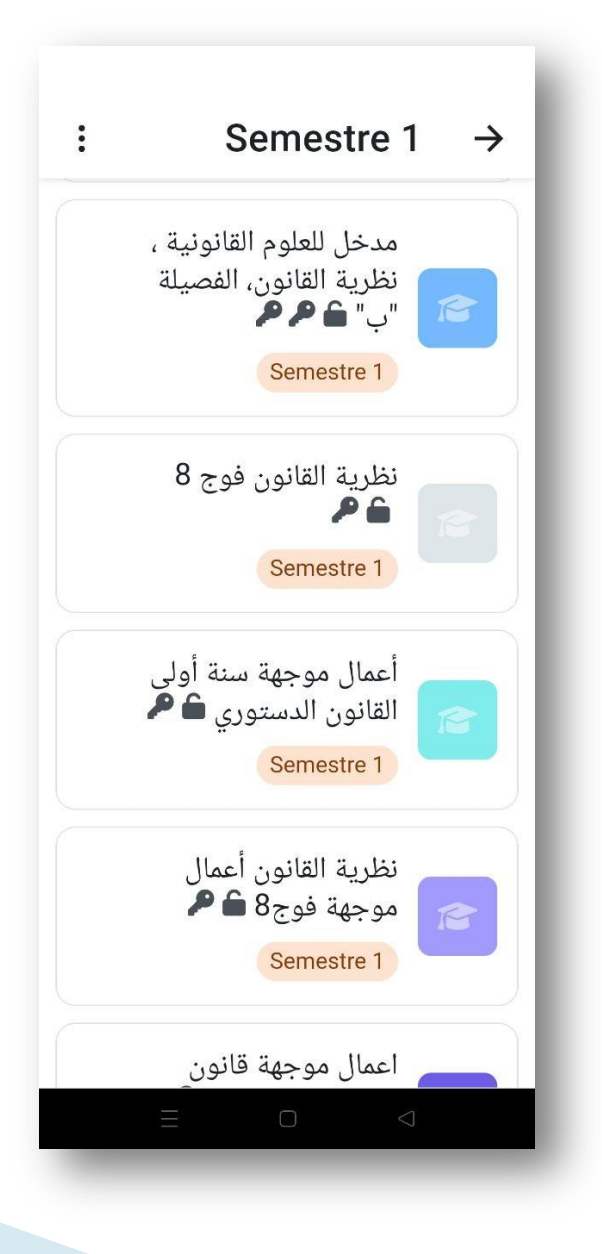

الخطوة الثانية: التسجيل في المواد الدراسية الخاصة بالطالب

لنفرض أن الطالب يدرس في الفصيلة ب ، كيف يشترك في المحاضرة الخاصة ب المدخل للعلوم القانونية الخاصة به يكون ذلك ، بالدخول الى صفحة المقرر الدراسى :

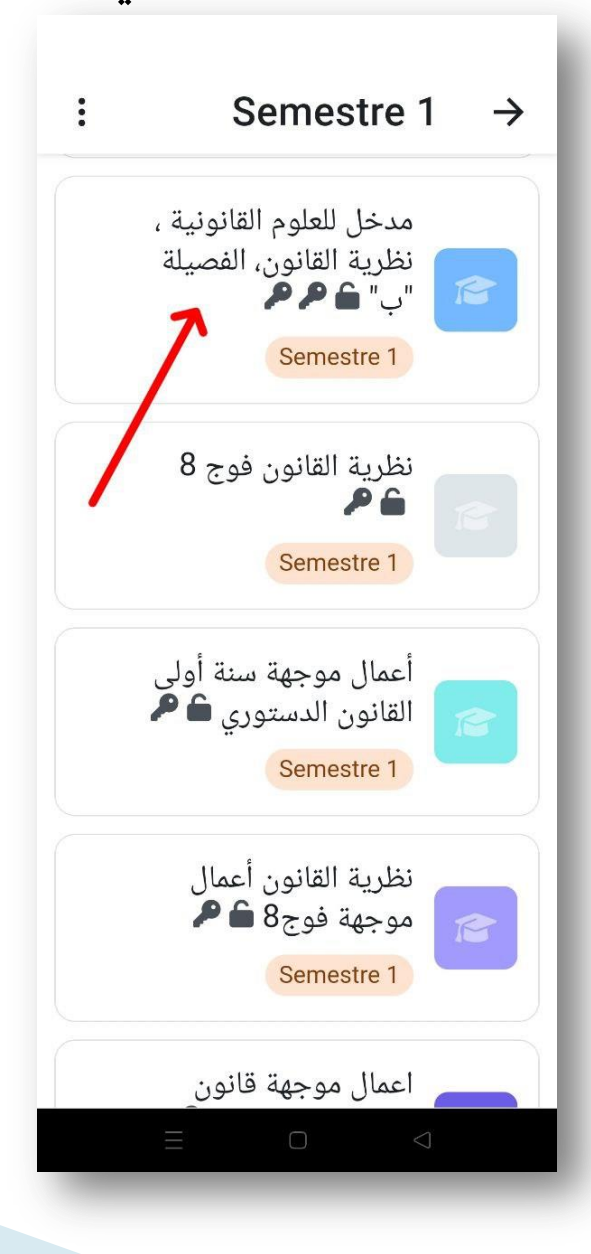

«ضمني»

الخطوة الثانية: التسجيل في المواد الدراسية الخاصة بالطالب

بعد ذلك نشترك في المقرر الدراسي من خلال الضغط على عبارة

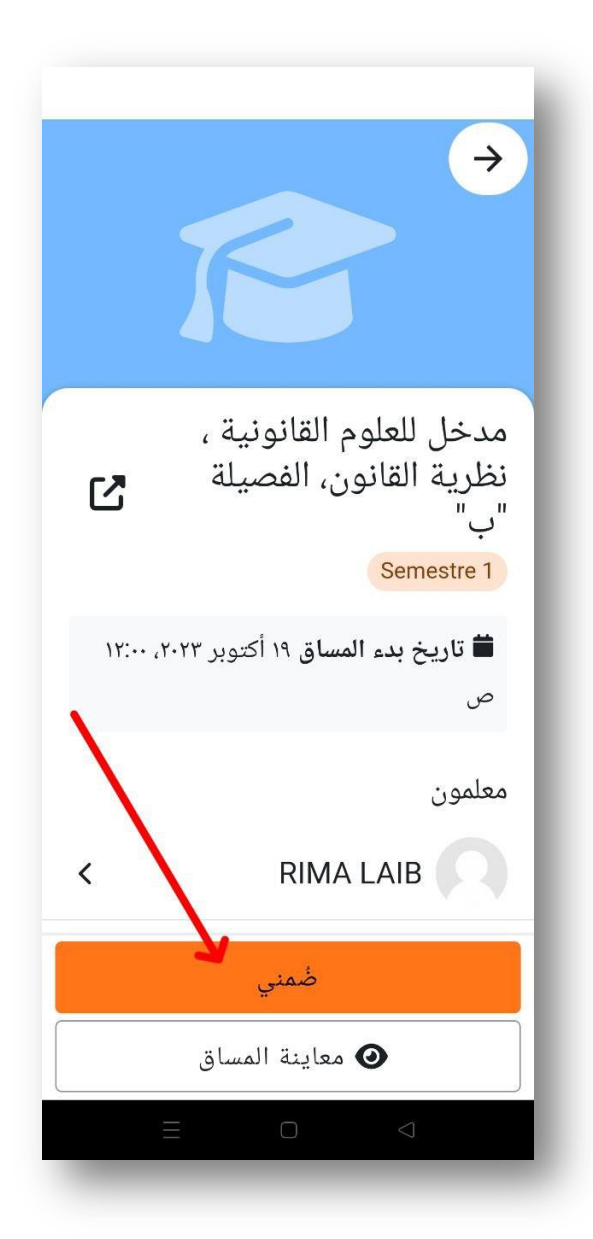

3. الاطلاع على جميع المقررات الدراسية المشترك بها

بعد الاشتراك في جميع المقررات الخاصة بالطالب ، يمكن الاطلاع عليها بالشكل التالى:

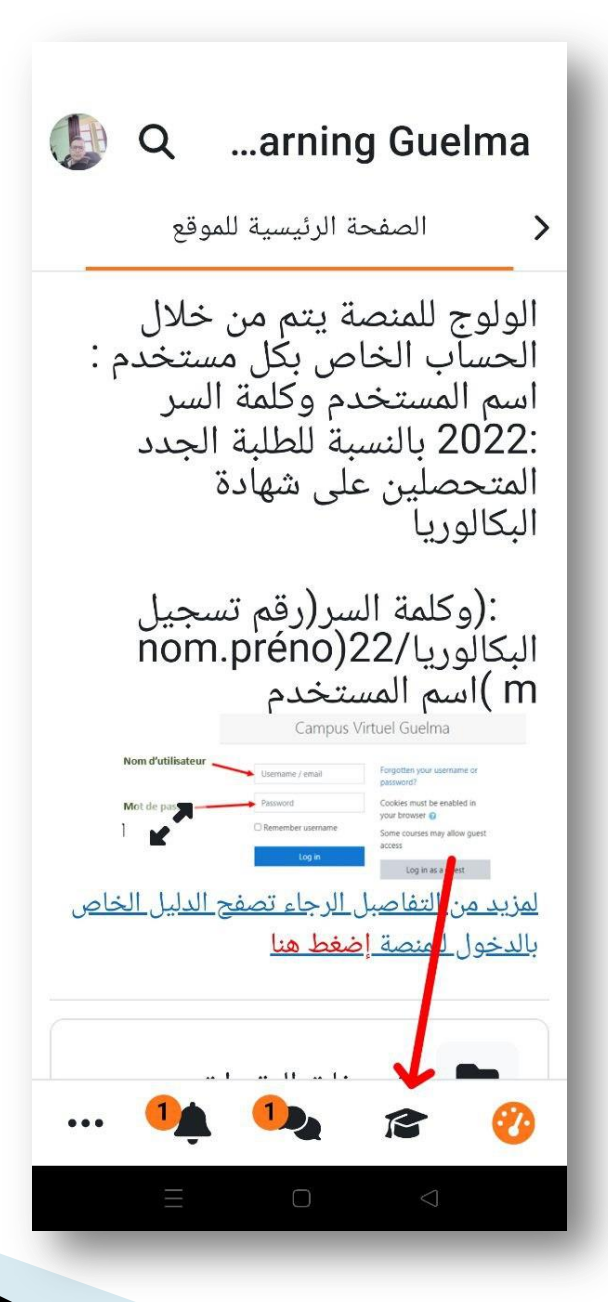

3. الاطلاع على جميع المقررات الدراسية المشترك بها

سوف تظهر جميع المقررات التي يشترك فيها الطالب.

|     | E-Learning Guelma                                    |   |
|-----|------------------------------------------------------|---|
| ð   | مقرراتي الدراسية                                     | 5 |
|     | <b>Q</b> ترشيح مساقاتي                               |   |
| ⊞   | الكل ◄                                               |   |
| :   | اعلانات للطلبة<br>الإعلانات                          |   |
| :   | البرامج - النتائج -<br>المداولات<br>الفرع البيداغوجي |   |
| :   | حل منازعات الاستثمار<br>(محاضرة)<br>Semestre 3       |   |
| ••• | 14 14 🕫 🗞                                            |   |
|     |                                                      |   |

4. المحاضرات عن بعد لحضور المحاضرة عن بعد او حصص الاعمال الموجهة بجب على الطالب ان يقوم بالخطوات التالية :

أولا – الدخول في الموعد المحدد عبر تطبيق moodle الى صفحة المقرر المُشترك بها .

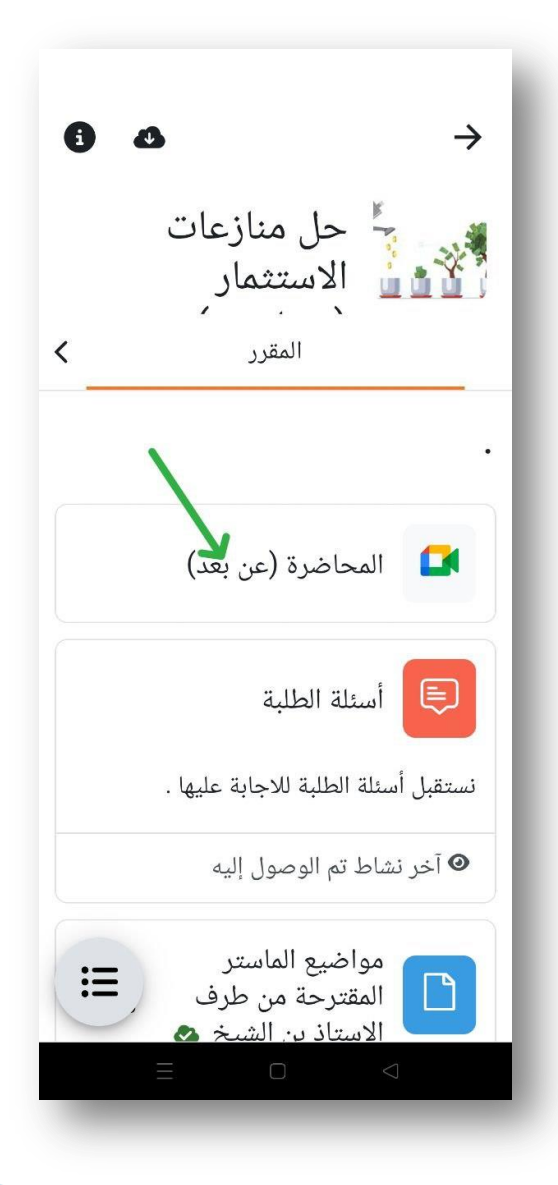

ثانيا – يضغط الطالب على « الدخول الى الغرفة»

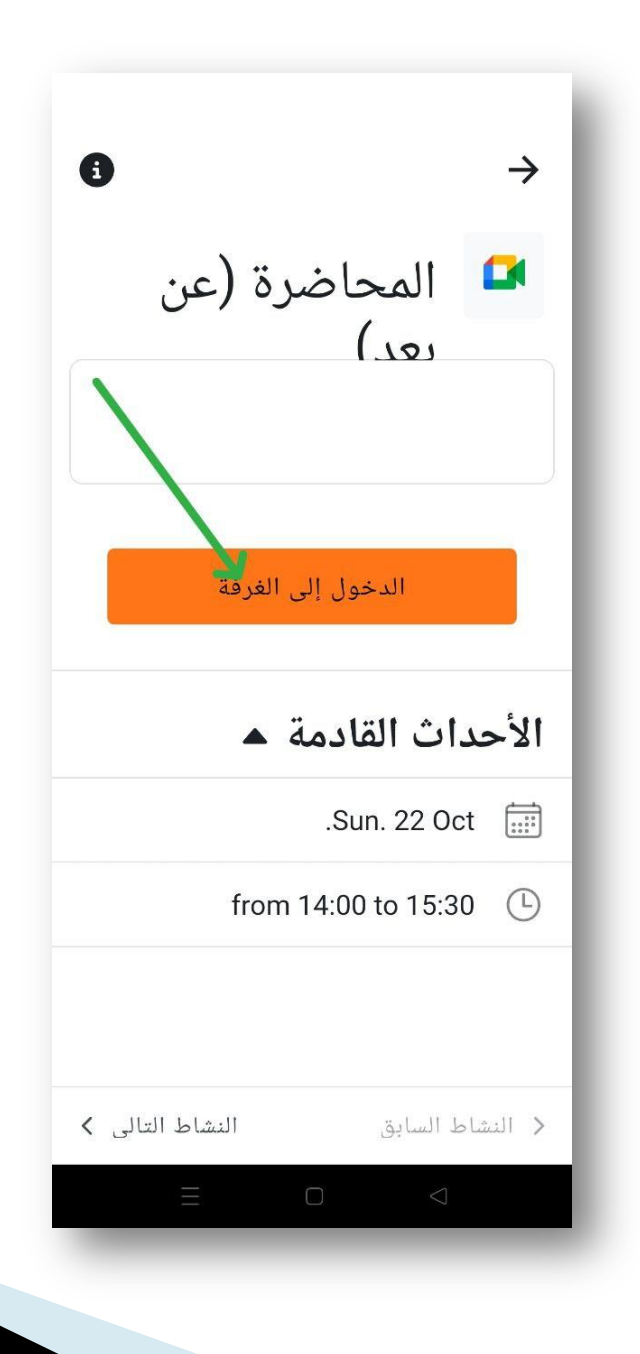

#### 4. المحاضرات عن بعد

ثالثا – سوف يتم تحويل الطالب مباشرة الى تطبيق Google meet يجب أن يكون تطبيق Google meet مثبت على الهاتف إذا لم يكن هذا التطبيق مثبت على هاتفك ، <u>أنقر هنا لتحميله</u>. بمجر الدخول ، يضغط الطالب على زر الانضمام وينتظر قبوله من طرف الاستاذ.

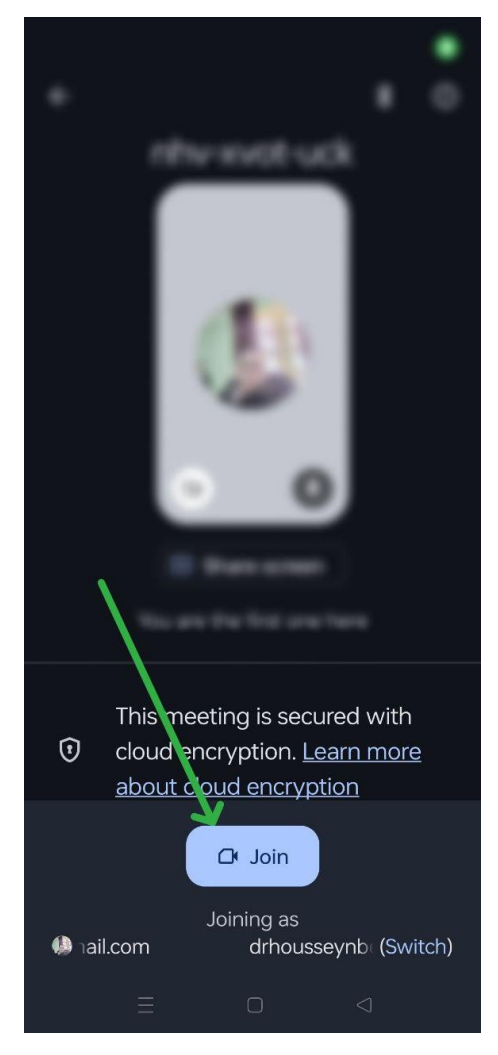

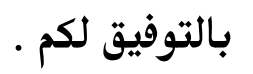